# FASTNERS TYPE A CERTIFICATION USER GUIDE

| Home                                               | TEST ENVIRONMENT Verify Role.                                                                                                    | Actions Help                    |
|----------------------------------------------------|----------------------------------------------------------------------------------------------------|---------------------------------|
| Switch Role                                        | Instruction Person Overview Reference Data Ser (Copied from MATERIALUSER) Image: Construction Image: Construction Image: Contract Administration Image: Contract Administration Image: Contract Claims Image: Contract Claims Image: Contract Permits Image: Contract Specific Authorities Image: Contract Specific Authorities Image: Contract Time Image: Contract Vendor Assets Image: Contract Vendor Assets Image: Contract Vendor Ass |                                 |
| Review Samples Review Tests  Person Overview       | Qualifications User Reference Employee                                                                                                    | Save 🔻 ?                        |
| Enter search criteria above to see results or Show | v first 10                                                                                                    | 0 marked for deletion 0 changed |

| ✓ Reference Data        | •                                     |
|-------------------------|---------------------------------------|
| Administrative Offices  | ▼                                     |
| Alternate Test Workflow | $\overline{\mathbf{v}}$               |
| Code Tables             | · · · · · · · · · · · · · · · · · · · |

# Home Previous My Pages TEST ENVIRONMENT

Actions Help Log off

## On this page: Materials Materials Worksheets Construction Person Overview Reference Data

PROJECT KDOT role for Materials User (Copied from MATERIALUSER)

| ✓ Materials                              | ? | ✓ Construction                      | ? |
|------------------------------------------|---|-------------------------------------|---|
| Acceptance Actions                       | • | Change Order                        | V |
| Action Relationships                     | • | Contract Administration             | • |
| Daily Source Reports                     | • | Contract Claims                     | • |
| Find Sample                              |   | Contract Permits                    | • |
| Mix Design                               | • | Contract Progress                   | • |
| Product Group Sample Reviewer Assignment | • | Contract Specific Authorities       | • |
| Sample Records  Click "Sample Records".  | • | Contract Time                       | • |
| v Materials Workshoots                   | 0 | Contract Vendor Assets              | • |
|                                          | U | Contractor Evaluation               | • |
| Enter lest Results                       | _ | Meetings                            | • |
| Maintain Test Queue                      |   | Payment Estimate Accounting         | • |
| Receive Sample at Destination Lab        |   | Payment Estimate Approval Decisions |   |
| Receive Sample at Lab Unit               |   | Payment Estimates                   |   |
| Review Samples                           |   | ·                                   |   |
| Review Tests                             | • |                                     |   |

| ✓ Person Overview                            |          |                |   |           |   |              |         |
|----------------------------------------------|----------|----------------|---|-----------|---|--------------|---------|
|                                              |          | Qualifications | ; | User      |   | Reference Er | nployee |
| <b>Q</b> Type search criteria or press Enter | Advanced | No Filter      | • | No Filter | • | No Filter    | •       |

0 marked for deletion 0 changed

Enter search criteria above to see results or Show first 10

| ✓ Reference Data        | ?                                     |
|-------------------------|---------------------------------------|
| Administrative Offices  | •                                     |
| Alternate Test Workflow | <b>•</b>                              |
| Code Tables             | · · · · · · · · · · · · · · · · · · · |

| Home   Previous  My Pages  TEST ENVIRONMENT                  |                                       | Actions Help            | U<br>Log off |
|--------------------------------------------------------------|---------------------------------------|-------------------------|--------------|
| Sample Record Overview                                       |                                       |                         |              |
| ✓ Sample Record Overview                                     | 1. Click the component action button. | Save                    | - ?          |
| Q     Type search criteria or press Enter     System Default | 2. Click "Add".     Actions           | 3                       | K            |
| Enter search criteria above to see results or Show first 10  |                                       | 0 marked for deletion 0 | changed      |

| Home   Previous  My Pages                    | TEST ENVIRONMENT                        |                           |                                                          | Actions Help Log off                                                        |
|----------------------------------------------|-----------------------------------------|---------------------------|----------------------------------------------------------|-----------------------------------------------------------------------------|
| Overview                                     |                                         |                           |                                                          |                                                                             |
| Add Sample Record                            |                                         |                           |                                                          |                                                                             |
| ✓ Add Sample Record                          |                                         |                           |                                                          |                                                                             |
| General<br>Sample Location                   | Sample ID *                             |                           | Sample Date                                              | 1. Enter the date the material was sampled.                                 |
| Additional information<br>Sources actilities | Q Begin typing to search or press Enter | 2. Enter the material     | Sample Status                                            |                                                                             |
| 8. Click "Sample Location".                  | Lab Control Number                      | being tested.             | Sample Type                                              | 3. Select "CTA - CERTIFICATION TYPE                                         |
|                                              | Lab Reference Number                    |                           | Acceptance Method                                        | A" from the drop down.                                                      |
|                                              | Lot/Heat Number                         |                           | Authorized By                                            | 4. Select "ACCP - KDOT Tests And/Or<br>Field Inspection" from the drop down |
|                                              | Lot/Heat Type                           |                           | Authorized Date                                          |                                                                             |
|                                              | Specimen Number                         |                           | Revising Sample ID                                       |                                                                             |
|                                              | Sample Size                             |                           | Revised By                                               |                                                                             |
|                                              | Sample Size Units                       |                           | Link To Related Sample ID<br>Q Begin typing to search of | or press Enter                                                              |
| 5. Enter the quantity                        | Represented Quantity                    |                           | Linked Related Sample ID                                 |                                                                             |
| represent by the test.                       | Represented Quantity Units              |                           |                                                          |                                                                             |
|                                              | Q Begin typing to search or press Enter | 6. Enter the unit of meas | ure for the ma                                           | aterial.                                                                    |
|                                              | ✓ Remarks                               |                           |                                                          |                                                                             |
|                                              | Туре*                                   | Remark *                  |                                                          |                                                                             |
|                                              | •                                       |                           |                                                          | Q                                                                           |
|                                              |                                         |                           |                                                          |                                                                             |

| Home                                                                                                    |                                                                                                    |                                                                                                    |                                                                                                    | Actions Help Log off |
|----------------------------------------------------------------------------------------------------|----------------------------------------------------------------------------------------------------|----------------------------------------------------------------------------------------------------|----------------------------------------------------------------------------------------------------|----------------------|
| Overview Find Sample Maintain Test Queue<br>Sample Record Summary                                                                                                    | Receive at Destination Lab Re                                                                                                    | ceive at Lab Unit Review Samples Review Tests                                                                                                    | X                                                                                                    |                      |
| <ul> <li>✓ Sample Record: slade20220328114</li> <li>General</li> <li>Sample Location</li> <li>Additional Information</li> <li>Sources</li> <li>Associations</li> </ul> 4. Click "Additional Information". Tests | 302 Sample Record: Test(s) may not Sampled From Sample Origin Geographic Area Latitude Longitude Distance From Grade Distance From Grade | be assigned to Sample Records without a Destination Lab association           Image: Image: Im | 3. Click "Sa<br>a on the Associations tab.<br>Reference<br>ere the material was sampled from<br>Station<br>Station Plus<br>area from<br>Ifset Distance<br>Offset Direction<br>Elevation<br>Comments | ve". Save v ()       |
|                                                                                                    | Sampled Ledge Name   Location  Start Coordinate X                                                                                        |                                                                                                    | End Coordinate X                                                                                                    |                      |

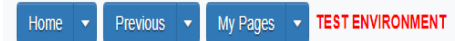

Actions Help Log off

| Sample Record Summary                                                               | Save Complete                                                                                                    | ×                                                                                                    |
|-------------------------------------------------------------------------------------|----------------------------------------------------------------------------------------------------|----------------------------------------------------------------------------------------------------|
| ✓ Sample Record: slade20220328114                                                   | 302                                                                                                    | 5. Click "Save".                                                                                                    |
| General                                                                             | Sample Record: Test(s) may not be assigned to Sample Records without a D                                                                                                    | estination Lab association on the Associations tab.                                                                                                    |
| Sample Location Additional Information                                              | Sampler ID - Name                                                                                                    | Created By                                                                                                    |
| Additional Information<br>Sources<br>Assolutions<br>Contlact<br>6. Click "Sources". | Begin typing to search or press Enter   Witnessed By ID - Name   Begin typing to search or press Enter   Requested By   Performed from   Intended Use   Mix Design Type Image: Search or press Enter Buy America A. Click the "Buy America Buy USA Requirements Image: Search or press Enter | r who sampled the material.<br>Created Date<br>0928/2022 11:43:02 AM<br>Last Updated By<br>DOTADIslade<br>Last Updated Date<br>0928/2022 11:<br>Cast Updated Date<br>0928/2022 11:<br>Cast Updated Date<br>0928/2022 11:<br>Cast Updated Date<br>0928/2022 11:<br>Cast Updated Date<br>DSR Inspector<br>DSR Inspector<br>Limited Sample Access Last Modified By<br>Limited Sample Access Last Modified Date |
|                                                                                     | CIT Witnessed                                                                                                    | Administrative Office Modified By                                                                                                    |

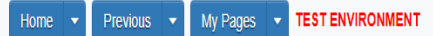

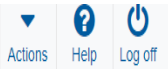

| Sample Record Summary              | Save Complete                                                                                       | ×                                        |                                 |
|------------------------------------|----------------------------------------------------------------------------------------------------|------------------------------------------|---------------------------------|
| ✓ Sample Record: slade202203281143 | 302                                                                                                 |                                          | Save 🔻 ?                        |
| General                            | Sample Record: Test(s) may not be assigned to Sample Records without a Destination                  | Lab association on the Associations tab. |                                 |
| Sample Location                    | ✓ Primary Source/Facility                                                                           |                                          |                                 |
| Additional Information             | Select Primary Source Select Primary Facility                                                       |                                          |                                 |
| Sources                            | Source ID - Source Name                                                                             | Facility ID - Facility Name              |                                 |
| Associations Contract Contract     | lect Primary Source".                                                                               | -<br>Eacility City                       |                                 |
| Tests                              | Source ony                                                                                          | ruomy ony                                |                                 |
|                                    | Source Type                                                                                         | Facility Type                            |                                 |
|                                    | Source Location Description                                                                         | Facility Location Description            |                                 |
|                                    | SMFMI Name         Q       Begin typing to search or press Enter         V       Additional Sources |                                          |                                 |
|                                    | Q Type search criteria or press Enter 🥒 Advanced                                                    |                                          |                                 |
|                                    | Select Sources                                                                                      |                                          | 0 marked for deletion 0 changed |
|                                    | No rows found matching criteria.                                                                    |                                          |                                 |
|                                    | ✓ Additional Facilities                                                                             |                                          |                                 |
|                                    |                                                                                                    |                                          |                                 |

| Home Select Primary Source                                                                                                    |                                                                                                    |                                                                | ▼ ? Ú<br>× Log off              |
|----------------------------------------------------------------------------------------------------|----------------------------------------------------------------------------------------------------|----------------------------------------------------------------|---------------------------------|
| Overview       F         Sample       Q         Sample       Q         Type search criteria or press         Enter search criteria above to see         Sample       C         Additional I | s Enter Advanced<br>e results or Show first 10                                                          | Either search for the source name or click<br>"Show first 10". | 0 selected                      |
| Sources                                                                                                    | Source ID - Source Name                                                                                 | Facility ID - Facility Name                                    |                                 |
| Associations<br>Contract<br>Tests                                                                                                    | -<br>Source City                                                                                        | -<br>Facility City                                             |                                 |
|                                                                                                    | Source Type                                                                                             | Facility Type                                                  |                                 |
|                                                                                                    | Source Location Description                                                                             | Facility Location Description                                  |                                 |
|                                                                                                    | SMFMI Name         Q       Begin typing to search or press Enter         V       Additional Sources     |                                                                |                                 |
|                                                                                                    | Q     Type search criteria or press Enter     Image: Comparison of the press Enter       Select Sources |                                                                | 0 marked for deletion 0 changed |
|                                                                                                    | No rows found matching criteria.                                                                        |                                                                |                                 |

| Home Select Primary Source                                                             |                                                                                                    |                                              |                              |                      | v C2 U<br>× Log off             |
|----------------------------------------------------------------------------------------|----------------------------------------------------------------------------------------------------|----------------------------------------------|------------------------------|----------------------|---------------------------------|
| Overview F<br>Sample I<br>Sample I<br>General<br>Sample Lov<br>Additional I<br>Sources | Advanced Showing 1 of 1<br>le                                                                       | 1. Select the<br>Source Type<br>P - PRODUCER | Source City<br>ST. LOUIS     | Location Description | 1 selected                      |
| Association<br>Contract<br>Tests                                                       | source city                                                                                         |                                              | 2. Click "Add<br>Facility of | I to Sample Record". | Add to Sample Record            |
|                                                                                        | Source Type                                                                                         |                                              | Facility Ty                  | уре                  |                                 |
|                                                                                        | Source Location Description                                                                         |                                              | Facility L                   | ocation Description  |                                 |
|                                                                                        | SMFMI Name         Q       Begin typing to search or press Enter         V       Additional Sources |                                              |                              |                      |                                 |
|                                                                                        | Q Type search criteria or press Enter<br>Select Sources                                             | Advanced                                     |                              |                      | 0 marked for deletion 0 changed |
|                                                                                        | No rows found matching criteria.   Additional Facilities                                            |                                              |                              |                      |                                 |

| Home   Home  Home | • TEST ENVIRONMENT            | Pages 11 thru 14 components.                    | are for the Nut                        | s, Washers and oth            | er              | Actions Help Log off            |
|----------------------------------------------------------------------------------------------------|-------------------------------|-------------------------------------------------|----------------------------------------|-------------------------------|-----------------|---------------------------------|
| Overview Find Sample Maintain Test Que                                                                                                    | ue Receive at Destination Lab | Receive at Lab Unit Review Samples Re           | eview Tests                            |                               |                 |                                 |
| Sample Record Summary                                                                                                    | There                         | are unsaved changes.                            |                                        |                               | ×               |                                 |
| ✓ Sample Record: slade202203281                                                                                                    | 14302                         |                                                 |                                        |                               | 1. Click "Save" |                                 |
| General                                                                                                    | Sample Record: Test(s) may    | v not be assigned to Sample Records without a D | Destination Lab association on the Ass | ociations tab.                |                 |                                 |
| Sample Location                                                                                                    | ✓ Primary Source/Fac          | sility                                          |                                        |                               |                 |                                 |
| Additional Information                                                                                                    | Select Primary Source         | Select Primary Facility                         |                                        |                               |                 |                                 |
| Sources                                                                                                    | Source ID - Source Name       |                                                 |                                        | Facility ID - Facility Name   |                 |                                 |
| Associations                                                                                                    | 00031601 - ST. LOUIS SCR      | EW & BOLT (ST LOUIS,MO)                         |                                        |                               |                 |                                 |
| Contract                                                                                                    | Source City                   |                                                 |                                        | Facility City                 |                 |                                 |
| Tests                                                                                                    | ST. LOUIS                     |                                                 |                                        |                               |                 |                                 |
|                                                                                                    | Source Type                   |                                                 |                                        | Facility Type                 |                 |                                 |
|                                                                                                    | P - PRODUCER                  |                                                 |                                        |                               |                 |                                 |
|                                                                                                    | Source Location Description   | n                                               |                                        | Facility Location Description |                 |                                 |
|                                                                                                    | SMFMI Name                    |                                                 |                                        |                               |                 |                                 |
|                                                                                                    | Q Begin typing to search of   | or press Enter                                  |                                        |                               |                 |                                 |
|                                                                                                    | ✓ Additional Sources          |                                                 |                                        |                               |                 |                                 |
|                                                                                                    | Q Type search criteria or p   | oress Enter 🥒 Advanced                          |                                        |                               |                 |                                 |
|                                                                                                    | Select Sources.               | 2. Click "Select So                             | urces".                                |                               |                 | 0 marked for deletion 0 changed |
|                                                                                                    | No rows found matching crite  | ria.                                            |                                        |                               |                 |                                 |
|                                                                                                    | ✔ Additional Facilities       |                                                 |                                        |                               |                 |                                 |
|                                                                                                    |                               |                                                 |                                        |                               |                 |                                 |

| Home Select Sources                                                                                                    |                                                                                                    |                                                              | ▼ P<br>× Log off                |
|----------------------------------------------------------------------------------------------------|----------------------------------------------------------------------------------------------------|--------------------------------------------------------------|---------------------------------|
| Overview     F       Sample I     Q. Type search criteria or press       Sample I     Select: All None       General     Enter search criteria above to see       Sample Loc     Sample Loc | Enter Advanced results or Show first 1                                                              | Either search for the source(s) or click<br>"Show first 10". | 0 selected                      |
| Additional I                                                                                                    |                                                                                                    |                                                              | Add to Sample Record            |
| Associations                                                                                                    | 00031601 - ST. LOUIS SCREW & BOLT (ST LOUIS,MO)                                                     | •                                                            |                                 |
| Contract<br>Tests                                                                                                    | Source City<br>ST. LOUIS                                                                            | Facility City                                                |                                 |
|                                                                                                    | Source Type<br>P - PRODUCER                                                                         | Facility Type                                                |                                 |
|                                                                                                    | Source Location Description                                                                         | Facility Location Description                                |                                 |
|                                                                                                    | SMFMI Name         Q       Begin typing to search or press Enter         ✓       Additional Sources |                                                              |                                 |
|                                                                                                    | Q Type search criteria or press Enter Advanced                                                      |                                                              | 0 marked for deletion 0 changed |
|                                                                                                    | No rows found matching criteria.   Additional Facilities                                            |                                                              |                                 |

| Home 🔻                               | Select Sources                                 |                                                                                                    |                   |                       |                      | <b>▼ 0</b><br>×         | U<br>Log off |
|--------------------------------------|------------------------------------------------|----------------------------------------------------------------------------------------------------|-------------------|-----------------------|----------------------|-------------------------|--------------|
| Overview F Sample F Sample F General | Q Unyt<br>Select: All None<br>Source ID - Name | Advanced shor 1. Sele                                                                               | ect the source(s) | for the component(s). | Location Description | 1 selected              | • 0          |
| Additional I                         | ✓ 00032601 - UNYTITE IN                        | NC (PERU,ILLI)                                                                                      | P - PRODUCER      | PERU                  |                      |                         |              |
| Sources<br>Association               |                                                |                                                                                                    |                   | 2. Click "Add         | Sample Record".      | Add to Sample Record    |              |
| Contract                             |                                                | Source City                                                                                         |                   | Facility City         |                      |                         |              |
|                                      |                                                | ST. LOUIS<br>Source Type<br>P - PRODUCER                                                            |                   | Facility Type         |                      |                         |              |
|                                      |                                                | Source Location Description                                                                         |                   | Facility Location De  | scription            |                         |              |
|                                      |                                                | SMFMI Name         Q       Begin typing to search or press Enter         V       Additional Sources |                   |                       |                      |                         |              |
|                                      |                                                | Q     Type search criteria or press Enter       Select Sources   No rows found matching criteria.   | Advanced          |                       |                      | 0 marked for deletion 0 | ) changed    |
|                                      |                                                | ✓ Additional Facilities                                                                             |                   |                       |                      |                         |              |

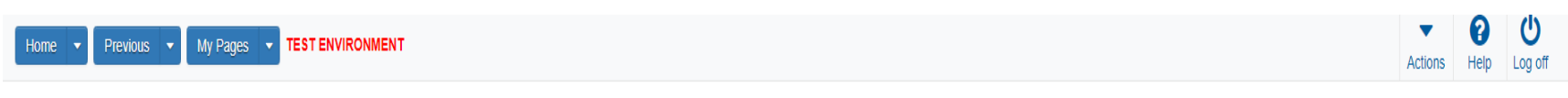

| :          | Sample Record Summary              |                       | There are unsaved char    | nges.                       |                                               |                               | ×               |                                 |
|------------|------------------------------------|-----------------------|---------------------------|-----------------------------|-----------------------------------------------|-------------------------------|-----------------|---------------------------------|
|            | ✓ Sample Record: slade202203281143 | 802                   |                           |                             |                                               | 1                             | . Click "Save". | Save V ?                        |
|            | General                            | Sample Record: Test(  | s) may not be assigned to | Sample Records without a De | stination Lab association on the Associations | s tab.                        |                 |                                 |
|            | Sample Location                    | ✓ Primary Source      | e/Facility                |                             |                                               |                               |                 |                                 |
|            | Additional Information             | Select Primary Source | ce Select Primary F       | acility                     |                                               |                               |                 |                                 |
|            | Sources                            | Source ID - Source N  | ame                       |                             |                                               | Facility ID - Facility Name   |                 |                                 |
|            | Associations                       | 00031601 - ST. LOUIS  | SCREW & BOLT (ST LO       | UIS,MO)                     |                                               |                               |                 |                                 |
|            | Contract                           | Source City           |                           |                             |                                               | Facility City                 |                 |                                 |
| 2. Click ' | "Associations".                    | ST. LOUIS             |                           |                             |                                               |                               |                 |                                 |
|            |                                    | Source Type           |                           |                             |                                               | Facility Type                 |                 |                                 |
|            |                                    | P - PRODUCER          |                           |                             |                                               |                               |                 |                                 |
|            |                                    | Source Location Des   | cription                  |                             |                                               | Facility Location Description |                 |                                 |
|            |                                    |                       |                           |                             |                                               |                               |                 |                                 |
|            |                                    | SMFMI Name            |                           |                             |                                               |                               |                 |                                 |
|            |                                    | Q Begin typing to se  | arch or press Enter       |                             |                                               |                               |                 |                                 |
|            |                                    | ✓ Additional Sou      | rces                      |                             |                                               |                               |                 |                                 |
|            |                                    |                       |                           |                             |                                               |                               |                 |                                 |
|            |                                    | Q Type search crite   | ria or press Enter 🧧      | Advanced                    |                                               |                               |                 |                                 |
|            |                                    | Select Sources        |                           |                             |                                               |                               |                 | 0 marked for deletion 0 changed |
|            |                                    | Source ID - Name      |                           | Source Type                 | Source City                                   | Location Descri               | ption           | ×                               |
|            |                                    | 00032601 - UNYTITI    | E INC (PERU,ILLI)         | P - PRODUCER                | PERU                                          |                               |                 |                                 |
|            |                                    | ✓ Additional Fac      | ilities                   |                             |                                               |                               |                 |                                 |

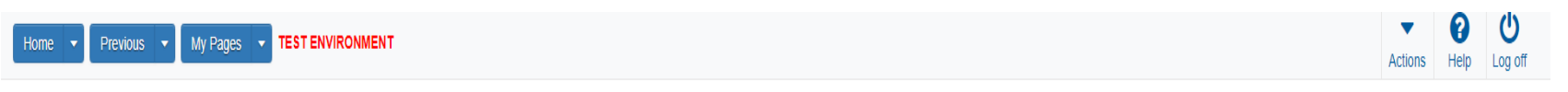

| Sample Record Summary              |                     | Save Complete                                                                                            | × |                                         |
|------------------------------------|---------------------|----------------------------------------------------------------------------------------------------|---|-----------------------------------------|
| ✓ Sample Record: slade202203281143 | 02                  |                                                                                                    |   | Save 🔻 ?                                |
| General                            | Sample Record: Tesi | (s) may not be assigned to Sample Records without a Destination Lab association on the Associations tab. |   |                                         |
| Sample Location                    |                     |                                                                                                    |   |                                         |
| Additional Information             | Q Type search crite | eria or press Enter 🥒 Advanced                                                                           |   |                                         |
| Sources                            | New                 | 2 Click "Now" twice (2)                                                                                  |   | 0 added 0 marked for deletion 0 changed |
| Associations                       | New                 | -2. Click New twice (2).                                                                                 |   |                                         |
| Contract                           | No rows found match | ng criteria.                                                                                             |   |                                         |
| Tests                              |                     |                                                                                                    |   |                                         |

| Sample Record Summary             | Save Complete                              |                                                  |                                     | ×  |             |                         |
|-----------------------------------|--------------------------------------------|--------------------------------------------------|-------------------------------------|----|-------------|-------------------------|
| ✓ Sample Record: slade20220328114 | 4302                                       |                                                  |                                     | 3. | Click "Save | ".                      |
| General                           | Sample Record: Test(s) may not be assigned | t to Sample Records without a Destination Lab as | ssociation on the Associations tab. |    |             |                         |
| Sample Location                   |                                            |                                                  |                                     |    |             |                         |
| Additional Information            | Q Type search criteria or press Enter      | Advanced                                         |                                     |    |             |                         |
| Sources                           |                                            |                                                  |                                     |    | 1 20        | ded 0 marked for deleti |
| Associations                      | New                                        |                                                  |                                     |    | 1 64        |                         |
| Contract                          | Association Type *                         | Association Value * 🔻                            |                                     |    |             |                         |
| Tests                             | Ă.                                         | Q Begin typing to search or                      | press Enter                         |    |             |                         |
|                                   |                                            |                                                  |                                     |    |             |                         |
| 1. Select "Des                    | stination Lab" from th                     | ne drop down.                                    |                                     |    |             |                         |
|                                   |                                            |                                                  |                                     |    |             |                         |

Pages 17 thru 20 are ONLY if you know the specific Contract(s) the tested material is going to. Skip to page 21 Step #3 if unknown.

| Home                                     | TEST ENVIRONMENT                                                           | Actions Help Log off            |
|------------------------------------------|----------------------------------------------------------------------------|---------------------------------|
| Overview Find Sample Maintain Test Queue | Receive at Destination Lab Receive at Lab Unit Review Samples Review Tests |                                 |
| Sample Record Summary                    | Save Complete X                                                            |                                 |
| ✓ Sample Record: slade20220328114        | 302                                                                        | Save 🗸 ?                        |
| General                                  |                                                                            |                                 |
| Sample Location                          | Q Type search criteria or press Enter Advanced                             |                                 |
| Additional Information                   | Select Contract Project Items Click "Select Contract Project Items".       | 0 marked for deletion 0 changed |
| Sources                                  |                                                                            |                                 |
| Associations                             | No rows lound matching chiena.                                             |                                 |
| Contract                                 |                                                                            |                                 |
| Tests                                    |                                                                            |                                 |

| Home                  | Select Contract Project Item Line Numbers                                                       | ▼ 0<br>×   | <b>U</b><br>Log off |
|-----------------------|-------------------------------------------------------------------------------------------------|------------|---------------------|
| Overview F            |                                                                                                 |            |                     |
| v Samp                | Q       Type search criteria or press Enter       Advanced         Select:       All       None | 0 selected | - 0                 |
| General<br>Sample Loc | Enter search criteria above to see results or Show first 16                                     |            |                     |
| Additional I          |                                                                                                 | Save       | ) changed           |
| Associations          | No rows found matching criteria.                                                                |            |                     |
| Tests                 |                                                                                                 |            |                     |
|                       |                                                                                                 |            |                     |
|                       |                                                                                                 |            |                     |
|                       |                                                                                                 |            |                     |
|                       |                                                                                                 |            |                     |

| Home 🔻                     | Select Contract Project Item Lir | ne Numbers                                 |                                         | <b>▼</b> (2)                              | Log off   |
|----------------------------|----------------------------------|--------------------------------------------|-----------------------------------------|-------------------------------------------|-----------|
| Overview F                 |                                  |                                            |                                         |                                           |           |
| Sample F                   | NAME OF TAXABLE PARTY            |                                            |                                         |                                           |           |
| 🗸 Samp                     | Q 517112191<br>Select: All None  | Advanced showing 10 1. Select the Contract | Item(s) from the list.                  | 1 selected                                | - 0       |
| General                    | Contract                         | Project                                    | Project Item Line Nbr                   | Material Set                              |           |
| Sample Loc<br>Additional I | ✔ 517112191 - BRIDGE             | 517112191 KA 2130-02                       | 63 - STRUCTURAL STEEL (M270) (GR 50WT2) | Structural Steel(M270)(Gr 50WT2) & Faster | ) changed |
| Sources                    |                                  |                                            |                                         |                                           | 5 changea |
| Association                |                                  |                                            | 2 Click "Save"                          | Save                                      |           |
| Contract                   |                                  |                                            | Z. Olick Dave .                         |                                           |           |
| Tests                      |                                  |                                            |                                         |                                           |           |

| Home   Previous  My Pages                | TEST ENVIRONMENT               |                                     |                     |                        |   | Actions Help Log off            |
|------------------------------------------|--------------------------------|-------------------------------------|---------------------|------------------------|---|---------------------------------|
| Overview Find Sample Maintain Test Queue | Receive at Destination Lab R   | eceive at Lab Unit Review Samples R | eview Tests         |                        |   |                                 |
| Sample Record Summary                    | Save su                        | cessful                             |                     |                        | × |                                 |
| ✓ Sample Record: slade20220328114        | 302                            |                                     |                     |                        |   | Save 🗸 🖓                        |
| General<br>Sample Location               | Q Type search criteria or pre- | is Enter 🥒 Advanced Showing 1 of 1  |                     |                        |   |                                 |
| Additional Information<br>Sources        | Select Contract Project Items. |                                     |                     |                        |   | 0 marked for deletion 0 changed |
| Associations                             | > Contract                     |                                     | Contract Proje<br>1 | ect Item Material Sets |   | •                               |
| Tests<br>Click the expand                | button for the                 | contract.                           |                     |                        |   |                                 |

| Home                                                             | TEST ENVIRONMENT                                                                             |                                                        |                                      |                                                                                   | Actions Help Log off            |
|------------------------------------------------------------------|----------------------------------------------------------------------------------------------|--------------------------------------------------------|--------------------------------------|-----------------------------------------------------------------------------------|---------------------------------|
| Overview Find Sample Maintain Test Queu<br>Sample Record Summary | e Receive at Destination Lab Receive at Lab Unit Revi                                        | ew Samples Review Tests                                |                                      | ×                                                                                 |                                 |
| ✓ Sample Record: slade2022032811                                 | 4302                                                                                         |                                                        |                                      | 2. Click "S                                                                       | ave". Save 🗸 ?                  |
| General<br>Sample Location                                       | Q Type search criteria or press Enter d Advance                                              | ed Showing 1 of 1                                      |                                      |                                                                                   |                                 |
| Additional Information                                           | Select Contract Project Items                                                                |                                                        |                                      |                                                                                   | 0 marked for deletion 0 changed |
| Associations                                                     | Contract 517112191                                                                           | C                                                      | ontract Project Item Material Se     | sts                                                                               | •                               |
| Tests<br>3. Click "Tests".                                       | Project<br>517112191 KA 2130-02<br>✓ Fed St Proj Num<br>NHPP-0706(125) / 1070 105 KA 2130-02 | ltem<br>071321 - STRUCTURAL STEEI<br>Proj Ln Num<br>63 | . (M270) (GR 50WT2)<br>Work Location | Material Set Name<br>Structural Steel(M270)(Gr 50WT2) & Fasteners<br>Remarks<br>0 | •                               |
| 1 Enter                                                          | Work Location  Q Begin typing to search or press Enter                                       | n the contract                                         | Material Ui<br>EACH                  | nit                                                                               |                                 |
|                                                                  | Represented Quantity                                                                         |                                                        | Satisfied F<br>100.0000              | Represented Quantity                                                              |                                 |
|                                                                  | ✓ Remarks           Type*         Remarks                                                    | emark *                                                |                                      |                                                                                   |                                 |
|                                                                  |                                                                                              |                                                        |                                      |                                                                                   | Q                               |
|                                                                  |                                                                                              |                                                        |                                      |                                                                                   |                                 |

| Home                                     | TEST ENVIRONMENT                                                           |                                                 | Actions           | P<br>Help | U<br>Log off |
|------------------------------------------|----------------------------------------------------------------------------|-------------------------------------------------|-------------------|-----------|--------------|
| Overview Find Sample Maintain Test Queue | Receive at Destination Lab Receive at Lab Unit Review Samples Review Tests | S                                               |                   |           |              |
| Sample Record Summary                    | Save Complete                                                              | ×                                               |                   |           |              |
| ✓ Sample Record: slade20220328114        | 302                                                                        |                                                 |                   | Save      | • ?          |
| General<br>Sample Location               | Material<br>FAST_TYPE1 - FASTENERS TYPE 1 BOLT, WASHER, NUT                | Sample Type<br>CTA - CERTIFICATION TYPE A       |                   |           |              |
| Additional Information<br>Sources        | Q Type search criteria or press Enter  Advanced                            |                                                 |                   |           |              |
| Associations<br>Contract                 | Assign Tests                                                               | Click the action button next to "Assign Tests". | 0 marked for dele | tion 0 cł | hanged       |
| Tests 2. (                               | No rows found me Assign Default Tests                                      |                                                 |                   |           |              |

| Home                                     | TEST ENVIRONMEN        | т                        |                            |                        |            |                         |          |                    | Actions H             | elp Log off |
|------------------------------------------|------------------------|--------------------------|----------------------------|------------------------|------------|-------------------------|----------|--------------------|-----------------------|-------------|
| Overview Find Sample Maintain Test Queue | Receive at Destination | n Lab Receive at Lab Uni | t Review Samples Review Te | sts                    |            |                         |          |                    |                       |             |
| Sample Record Summary                    |                        | Save Complete            |                            |                        |            |                         | ×        |                    |                       |             |
| ✓ Sample Record: slade202203281143       | 302                    |                          |                            |                        |            |                         | 2. Cli   | ck "Save".         | > Sa                  | /e 🔻 ?      |
| General                                  | Material               |                          |                            |                        |            | Sample Type             |          |                    |                       |             |
| Sample Location                          | FAST_TYPE1 - FAST      | TENERS TYPE 1 BOLT, WA   | SHER, NUT                  |                        |            | CTA - CERTIFICATION TYP | PEA      |                    |                       |             |
| Additional Information                   |                        |                          |                            |                        |            |                         |          |                    |                       |             |
| Sources                                  | Q Type search crit     | eria or press Enter 🖉    | Advanced Showing 3 of 3    |                        |            | 1. Uncheck              | the "MAA | A" box for ea      | ich test.             |             |
| Associations                             |                        |                          |                            |                        |            |                         |          |                    |                       |             |
| Contract                                 | Assign Tests 🔻         |                          |                            |                        |            |                         | //       |                    | 0 marked for deletion | 0 changed   |
| Tests                                    | 1.0                    | Fasteners Cert           | Topeka Regional            | Topeka Regional Lab    | K          | NO                      | Yes      | 05 - Test Assigned |                       | •           |
|                                          | 1.0                    | FAST_Chemical Tests      | MRC                        | Chemical Tests Analyti | $\swarrow$ | No                      | Yes      | 05 - Test Assigned |                       | •           |
|                                          | Test Number            | Test Method              | Destination Lab            | Lab Unit               | MAA 🔻      | Required                | Default  | Test Status        |                       | •           |
|                                          | 1.0                    | Fast_Physical Tests      | MRC                        | Physical Tests Metals  | K          | No                      | Yes      | 05 - Test Assigned |                       |             |

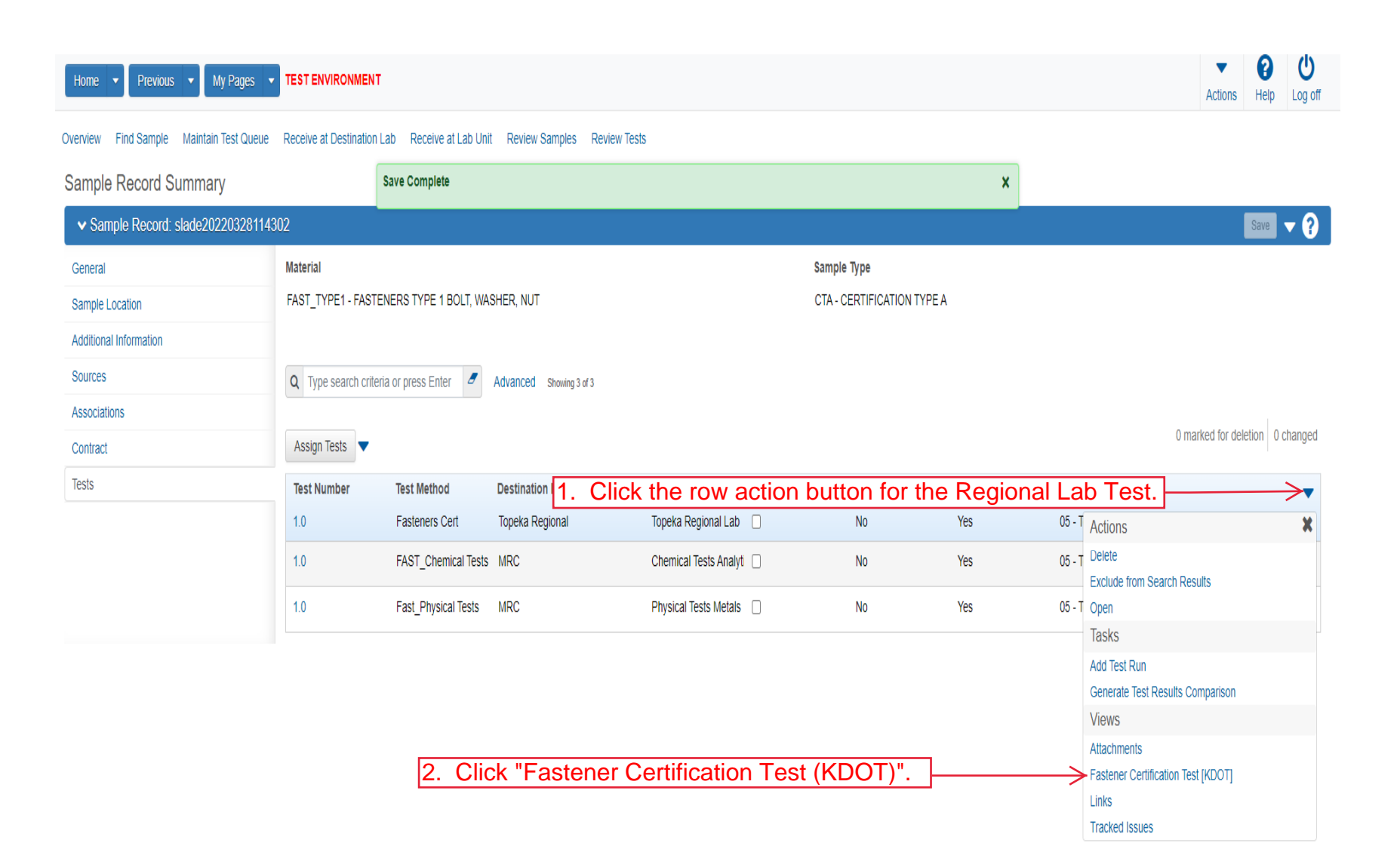

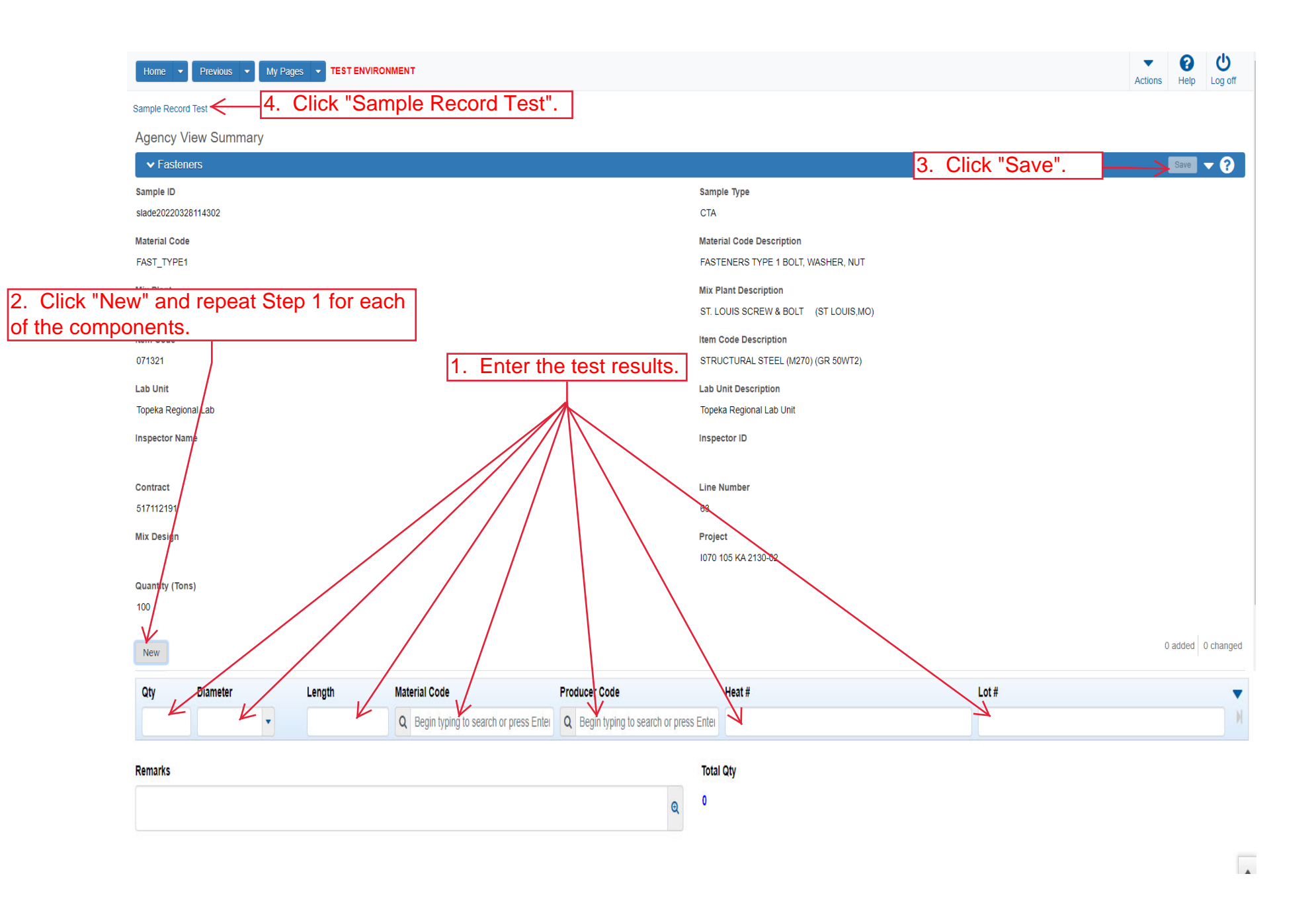

Updated 03/22

| Home   Home  Home | TEST ENVIRONMENT                                                             | Actions Help Log off                                                                          |
|----------------------------------------------------------------------------------------------------|------------------------------------------------------------------------------|-----------------------------------------------------------------------------------------------|
| Enter Test Results Maintain Test Queue Rev                                                                                                    | iew Samples Review Tests Sample Record                                       |                                                                                               |
| Sample Record Test Summary                                                                                                    |                                                                              |                                                                                               |
| ✓ Sample Record ID: slade20220328 <sup>4</sup>                                                                                                    | 114302                                                                       | 2. Click "Save". → Save ▼ ?                                                                   |
| Test Number: 1.0 Test Method - Description: Fas                                                                                                    | steners Cert - Certification for Fasteners                                   |                                                                                               |
| General                                                                                                    | ✓ Test Information                                                           |                                                                                               |
| Testers                                                                                                    | Test Status                                                                  | Remarks                                                                                       |
| Reference Specifications                                                                                                    | 05 - Test Assigned                                                           | 0                                                                                             |
| Retests                                                                                                    | Priority                                                                     | Planned Test Start Date                                                                       |
|                                                                                                    |                                                                              |                                                                                               |
|                                                                                                    | Default Test                                                                 | Test Start Date                                                                               |
|                                                                                                    | Yes                                                                          | 03/28/2022                                                                                    |
|                                                                                                    | Required Test                                                                | Estimated Completion Date                                                                     |
|                                                                                                    | No                                                                           | <b></b>                                                                                       |
|                                                                                                    | Due Date                                                                     | Actual Completion Date                                                                        |
|                                                                                                    | <b>#</b>                                                                     |                                                                                               |
|                                                                                                    | ✓ Sample Information                                                         |                                                                                               |
|                                                                                                    | Sample Type                                                                  | Contract ID                                                                                   |
|                                                                                                    | CTA - CERTIFICATION TYPE A                                                   | 517112191                                                                                     |
|                                                                                                    | Lab Unit                                                                     | Source                                                                                        |
|                                                                                                    | Topeka Regional Lab - Topeka Regional Lab Unit                               | 00031601 - ST. LOUIS SCREW & BOLT (ST LOUIS,MO)                                               |
|                                                                                                    | Lab Reference Number                                                         | Sample Date                                                                                   |
|                                                                                                    |                                                                              |                                                                                               |
|                                                                                                    | Test Result Value<br>1. Select the appropriate test result<br>the drop down. | Ilt from This completes the Regional Lab portion.<br>The following pages are for the MRC Lab. |

Previous 
My Pages 
TEST ENVIRONMENT

Home 🔻

Actions Help Log off

On this page: Materials Materials Worksheets Construction Person Overview Reference Data

PROJECT KDOT role for Materials User (Copied from MATERIALUSER)

| ✓ Materials                                                                | •                                                                     | ✓ Construction                | ?                               |
|----------------------------------------------------------------------------|-----------------------------------------------------------------------|-------------------------------|---------------------------------|
| Acceptance Actions                                                         |                                                                       | Change Order                  | ▼                               |
| Action Relationships                                                       | •                                                                     | Contract Administration       | ▼                               |
| Daily Source Reports                                                       | •                                                                     | Contract Claims               | ▼                               |
| Find Sample                                                                | •                                                                     | Contract Permits              | ▼                               |
| Mix Design                                                                 | •                                                                     | Contract Progress             | ▼                               |
| Product Group Sample Reviewer Assignment                                   | •                                                                     | Contract Specific Authorities | ▼                               |
| Sample Records                                                             | •                                                                     | Contract Time                 | ▼                               |
| ✓ Materials Worksheets                                                     | 0                                                                     | Contract Vendor Assets        | ▼                               |
|                                                                            | U                                                                     | Contractor Evaluation         | •                               |
| Enter lest Results                                                         |                                                                       | Meetings                      | Ψ.                              |
| Receive Sample at Destination Lab <u>1. Click "Receive Sa</u>              | mple at Destination                                                   | Lab". te Anoroval Decisions   | <b>.</b>                        |
| Receive Sample at Lab Unit                                                 | ▼                                                                     | Payment Estimates             |                                 |
| Review Samples                                                             | ▼                                                                     |                               |                                 |
| Review Tests                                                               | ▼                                                                     |                               |                                 |
| ✓ Person Overview                                                          |                                                                       |                               | Save 🔻 ?                        |
| Q     Type search criteria or press Enter     Advanced     No Filter     V | Jser         Reference Employee           No Filter         No Filter |                               |                                 |
|                                                                            |                                                                       |                               | 0 marked for deletion 0 changed |

Enter search criteria above to see results or Show first 10

| ✓ Reference Data        | ?  |
|-------------------------|----|
| Administrative Offices  | •  |
| Alternate Test Workflow | Ψ. |
| Code Tables             | Ψ. |

| Home                                                                                             | My Pages 🔻     | TEST ENVIRO    | DNMENT                                    |                  |                       | Actions Help Log off                    |
|--------------------------------------------------------------------------------------------------|----------------|----------------|-------------------------------------------|------------------|-----------------------|-----------------------------------------|
| Receive at Lab Unit Enter Test R                                                                 | Results Mainta | in Test Queue  | Review Tests Review Samples Sample Review | cords            |                       |                                         |
| Receive Sample at Des                                                                            | stination La   | b              |                                           |                  |                       |                                         |
| ✓ Receive Sample at Des                                                                          | tination Lab   |                |                                           |                  |                       | Mark As Received 🗸 🤉                    |
| Receive at Destination Lab     Begin typing to search or press     Type search criteria or press | ss Enter       | 1.             | Enter "MRC" as the<br>Destination Lab     | Destination Lab. | n, enter the Sample I | D number.                               |
| Sample ID *                                                                                      | Sample Date    | Material Code  | Material Name                             | Lab Ref Num      | Sample Remar          | 0 added 0 marked for deletion 0 changed |
| xkarenr517064453kkr14                                                                            | 10/02/2018     | 002032500      | AGGR FOR BIT SURFACE (BM-LA)              |                  | 1                     |                                         |
| xkarenr20190220125320                                                                            | 02/11/2019     | 002070610      | BITUMINOUS MIXTURE (SR-12.5A)             |                  | 0 🔻                   |                                         |
| xkarenr20190305032117                                                                            | 03/04/2019     | 002070610      | BITUMINOUS MIXTURE (SR-12.5A)             |                  | 0                     |                                         |
| C zirkle20200903093343                                                                           | 09/01/2021     | 074061100      | HS STEEL NUT/TY 1/GALV/ASTM A563          |                  | 1 💌                   |                                         |
| C zirkle20200910094612                                                                           | 06/02/2020     | 022020000      | EMULSIFIED ASPHALT (SS-1H)                | 20-1188 4-3      | 1 💌                   |                                         |
| C zirkle20201110014835                                                                           | 09/21/2020     | 074041100      | HS STEEL BOLT/TY 1/GALV/ASTM A325         | 20-2041          | 2 💌                   |                                         |
| C zirkle20201110014954                                                                           | 09/21/2021     | 074041100      | HS STEEL BOLT/TY 1/GALV/ASTM A325         | 20-2041          | 2                     |                                         |
| rickba20210159012336                                                                             | 05/19/2021     | 25000000       | SOIL                                      |                  | 0                     |                                         |
| orgelio.zamora20210615115738                                                                     | 06/15/2021     | CDS            | CERTIFIED DEMOLITION SUPERVISOR           |                  | 0                     |                                         |
| zirkle20210630090223                                                                             | 06/30/2021     | OFQTestedMatis | Tested Materials                          | 21-0182          | 0 🔻                   |                                         |
| 4                                                                                                |                |                |                                           |                  | >                     |                                         |

Load next 50 rows

| Receive Sample at De                                                                                                    | estination La                                                                                                    |                                                                                                    |                                                                                                    |                                                                                                    |                                           |                           |                 |
|----------------------------------------------------------------------------------------------------|----------------------------------------------------------------------------------------------------|----------------------------------------------------------------------------------------------------|----------------------------------------------------------------------------------------------------|----------------------------------------------------------------------------------------------------|-------------------------------------------|---------------------------|-----------------|
|                                                                                                    |                                                                                                    | b                                                                                                    | There are unsaved changes.                                                                                                    |                                                                                                    |                                           | ×                         |                 |
| eceive at Lab l                                                                                                    | Jnit".                                                                                                    |                                                                                                    |                                                                                                    |                                                                                                    | 2.                                        | Click "Mark As Received". | Mark As R       |
| Receive at Destination Lab                                                                                                    |                                                                                                    |                                                                                                    |                                                                                                    |                                                                                                    |                                           |                           |                 |
| Q MRC                                                                                                    |                                                                                                    |                                                                                                    |                                                                                                    |                                                                                                    |                                           |                           |                 |
| Materials and Research Center                                                                                                    |                                                                                                    |                                                                                                    |                                                                                                    |                                                                                                    |                                           |                           |                 |
|                                                                                                    |                                                                                                    |                                                                                                    |                                                                                                    |                                                                                                    |                                           |                           |                 |
|                                                                                                    |                                                                                                    |                                                                                                    | Destination Lab                                                                                                    |                                                                                                    |                                           |                           |                 |
| Q slade                                                                                                    | <i>2</i> A                                                                                                    | Advanced Show                                                                                        | ing 11 of 11 Q MRC                                                                                                    |                                                                                                    |                                           |                           |                 |
|                                                                                                    |                                                                                                    |                                                                                                    | Materials and Research Center                                                                                                    |                                                                                                    |                                           |                           |                 |
| Sample ID *                                                                                                    | Sample Date                                                                                                    | Material Code                                                                                        | Material Name                                                                                                    | Lab Ref Num                                                                                                    | Sample Remar                              |                           | 0 added 0 marke |
| slade20210728070733-1                                                                                                    | 07/28/2021                                                                                                    | 074041200                                                                                            | HS STEEL BOLT/TY 1/UNCTD/ASTM A325                                                                                                    | 21-1139 11-1                                                                                                    | 0                                         |                           |                 |
| slade20210728070733-2                                                                                                    | 07/28/2021                                                                                                    | 074041200                                                                                            | HS STEEL BOLT/TY 1/UNCTD/ASTM A325                                                                                                    | 21-1139 11-1                                                                                                    | 0 🔻                                       |                           |                 |
|                                                                                                    |                                                                                                    | 071011000                                                                                            |                                                                                                    |                                                                                                    |                                           |                           |                 |
| slade20210728070733-3                                                                                                    | 07/28/2021                                                                                                    | 074041200                                                                                            | HS STEEL BOLITTY 1/UNCTD/ASTM A325                                                                                                    | 21-1139 11-1                                                                                                    | 0 🔻                                       |                           |                 |
| Image: slade20210728070733-3           Image: slade20210728070733-4                                                                                                    | 07/28/2021<br>07/28/2021                                                                                                   | 074041200                                                                                            | HS STEEL BOLT/TY 1/UNCTD/ASTM A325                                                                                                    | 21-1139 11-1<br>21-1139 11-1                                                                                                 | 0 🔻                                       |                           |                 |
| slade20210728070733-3           slade20210728070733-4           slade20210728070733-5                                                                                                    | 07/28/2021<br>07/28/2021<br>07/28/2021                                                                                     | 074041200<br>074041200<br>074041200                                                                  | HS STEEL BOLT/TY 1/UNCTD/ASTM A325<br>HS STEEL BOLT/TY 1/UNCTD/ASTM A325<br>HS STEEL BOLT/TY 1/UNCTD/ASTM A325                                                                                                    | 21-1139 11-1<br>21-1139 11-1<br>21-1139 11-1                                                                                 |                                           |                           |                 |
| slade20210728070733-3           slade20210728070733-4           slade20210728070733-5           slade20210728070733-5           slade20210728070733-6                                                                                                    | 07/28/2021<br>07/28/2021<br>07/28/2021<br>07/28/2021                                                                       | 074041200<br>074041200<br>074041200<br>074041200                                                     | HS STEEL BOLT/TY 1/UNCTD/ASTM A325<br>HS STEEL BOLT/TY 1/UNCTD/ASTM A325<br>HS STEEL BOLT/TY 1/UNCTD/ASTM A325<br>HS STEEL BOLT/TY 1/UNCTD/ASTM A325                                                                                                    | 21-1139 11-1<br>21-1139 11-1<br>21-1139 11-1<br>21-1139 11-1                                                                 | • 0 • • • • • • • • • • • • • • • • • •   |                           |                 |
| slade20210728070733-3           slade20210728070733-4           slade20210728070733-5           slade20210728070733-5           slade20210728070733-6           slade20210728070733-7                                                                                                    | 07/28/2021<br>07/28/2021<br>07/28/2021<br>07/28/2021<br>07/28/2021                                                         | 074041200<br>074041200<br>074041200<br>074041200<br>074041200                                        | HS STEEL BOLT/TY 1/UNCTD/ASTM A325<br>HS STEEL BOLT/TY 1/UNCTD/ASTM A325<br>HS STEEL BOLT/TY 1/UNCTD/ASTM A325<br>HS STEEL BOLT/TY 1/UNCTD/ASTM A325<br>HS STEEL BOLT/TY 1/UNCTD/ASTM A325                                                                                                    | 21-1139 11-1<br>21-1139 11-1<br>21-1139 11-1<br>21-1139 11-1<br>21-1139 11-1<br>21-1139 11-1                                 | ♥ 0<br>♥ 0<br>♥ 0<br>♥ 0<br>♥ 0<br>♥      |                           |                 |
| slade20210728070733-3           slade20210728070733-4           slade20210728070733-4           slade20210728070733-5           slade20210728070733-6           slade20210728070733-7           slade20210728070733-8                                                                                                    | 07/28/2021<br>07/28/2021<br>07/28/2021<br>07/28/2021<br>07/28/2021<br>07/28/2021                                           | 074041200<br>074041200<br>074041200<br>074041200<br>074041200<br>074041200                           | HS STEEL BOLT/TY 1/UNCTD/ASTM A325<br>HS STEEL BOLT/TY 1/UNCTD/ASTM A325<br>HS STEEL BOLT/TY 1/UNCTD/ASTM A325<br>HS STEEL BOLT/TY 1/UNCTD/ASTM A325<br>HS STEEL BOLT/TY 1/UNCTD/ASTM A325<br>HS STEEL BOLT/TY 1/UNCTD/ASTM A325                                                                         | 21-1139 11-1<br>21-1139 11-1<br>21-1139 11-1<br>21-1139 11-1<br>21-1139 11-1<br>21-1139 11-1<br>21-1139 11-1                 | 0<br>0<br>0<br>0<br>0<br>0<br>0<br>0<br>0 |                           |                 |
| stade20210728070733-3           stade20210728070733-4           stade20210728070733-4           stade20210728070733-5           stade20210728070733-6           stade20210728070733-7           stade20210728070733-8           stade20210728070733-8           stade20210728070733-8                                                                                                    | 07/28/2021<br>07/28/2021<br>07/28/2021<br>07/28/2021<br>07/28/2021<br>07/28/2021<br>07/28/2021                             | 074041200<br>074041200<br>074041200<br>074041200<br>074041200<br>074041200<br>074041200              | HS STEEL BOLT/TY 1/UNCTD/ASTM A325<br>HS STEEL BOLT/TY 1/UNCTD/ASTM A325<br>HS STEEL BOLT/TY 1/UNCTD/ASTM A325<br>HS STEEL BOLT/TY 1/UNCTD/ASTM A325<br>HS STEEL BOLT/TY 1/UNCTD/ASTM A325<br>HS STEEL BOLT/TY 1/UNCTD/ASTM A325                                                                         | 21-1139 11-1<br>21-1139 11-1<br>21-1139 11-1<br>21-1139 11-1<br>21-1139 11-1<br>21-1139 11-1<br>21-1139 11-1<br>21-1139 11-1 |                                           |                           |                 |
| slade20210728070733-3           slade20210728070733-4           slade20210728070733-4           slade20210728070733-5           slade20210728070733-6           slade20210728070733-7           slade20210728070733-8           slade20210728070733-8           slade20210728070733-8           slade20210728070733-8           slade20210728070733-8           slade20210728070733-8           slade20210728070733-9           slade20210728070733-9 | 07/28/2021<br>07/28/2021<br>07/28/2021<br>07/28/2021<br>07/28/2021<br>07/28/2021<br>07/28/2021<br>07/28/2021<br>02/17/2022 | 074041200<br>074041200<br>074041200<br>074041200<br>074041200<br>074041200<br>074041200<br>074041200 | HS STEEL BOLT/TY 1/UNCTD/ASTM A325<br>HS STEEL BOLT/TY 1/UNCTD/ASTM A325<br>HS STEEL BOLT/TY 1/UNCTD/ASTM A325<br>HS STEEL BOLT/TY 1/UNCTD/ASTM A325<br>HS STEEL BOLT/TY 1/UNCTD/ASTM A325<br>HS STEEL BOLT/TY 1/UNCTD/ASTM A325<br>STEEL BOLT/TY 1/UNCTD/ASTM A325<br>Sand/Sand Gravel Official Quality | 21-1139 11-1<br>21-1139 11-1<br>21-1139 11-1<br>21-1139 11-1<br>21-1139 11-1<br>21-1139 11-1<br>21-1139 11-1<br>21-1139 11-1 |                                           |                           |                 |

| Home   Previous                                                                  | My Pages                     |                 | ONMENT                                                   |               |                      |                | Actions Help                  | U<br>Log off |
|----------------------------------------------------------------------------------|------------------------------|-----------------|----------------------------------------------------------|---------------|----------------------|----------------|-------------------------------|--------------|
| Receive at Destination Lab                                                       | Enter Test Results           | Maintain Test Q | Queue Review Tests Review Samples Sample Rec             | ords          |                      |                |                               |              |
| Receive Sample at I                                                              | _ab Unit                     |                 |                                                          |               |                      |                |                               |              |
| ✓ Receive Sample at                                                              | Lab Unit                     |                 |                                                          |               |                      |                | Mark As Received              | - 0          |
| Receive at Lab Unit<br>Q Begin typing to search of<br>Type search criteria or pr | press Enter 🗲<br>ess Enter 🗲 | Advanced Show   | Lab Unit                                                 | 2. IF k       | known, enter the Sam | ple ID number. |                               |              |
| Sample ID *                                                                      | Sample Date                  | Material Code   | Material Name                                            | Lab Ref Num   | Sample Remar         |                | 0 added 0 marked for deletior | n O changed  |
| xkarenr513091111kkr11                                                            | 10/01/2018                   | 002032500       | AGGR FOR BIT SURFACE (BM-LA)                             |               | 0                    |                |                               |              |
| xkarenr20181029100224kkr1                                                        | 2 10/01/2018                 | 002032500       | AGGR FOR BIT SURFACE (BM-LA)                             |               | 0 👻                  |                |                               |              |
| xkarenr20181029102024kkr1                                                        | 3 10/01/2018                 | 002032500       | AGGR FOR BIT SURFACE (BM-LA)                             |               | 0 💌                  |                |                               |              |
| xkarenr20190220125320                                                            | 02/11/2019                   | 002070610       | BITUMINOUS MIXTURE (SR-12.5A)                            |               | 0 🔫                  |                |                               |              |
| xkarenr20190305032117                                                            | 03/04/2019                   | 002070610       | BITUMINOUS MIXTURE (SR-12.5A)                            |               | 0 💌                  |                |                               |              |
| sashwill20201118094831                                                           | 11/18/2020                   | 074041200       | HS STEEL BOLT/TY 1/UNCTD/ASTM A325                       |               | 0 🔫                  |                |                               |              |
| C zirkle20210426105101                                                           | 01/01/2021                   | OFQOGCALS       | On Grade Concrete Aggregate (Limestone) Official Quality | 21-2589 / QPS | 2 💌                  |                |                               |              |
| 5G21008A Mix Design Subm                                                         | ttal 06/01/2021              | HMA_12.5A       | Hot Mix Asphalt SR/SM-12.5A                              |               | 0 🔻                  |                |                               |              |
| Zirkle20210601010839                                                             | 06/01/2021                   | 074041100       | HS STEEL BOLT/TY 1/GALV/ASTM A325                        | 21-XXXXX      | 1 💌                  |                |                               |              |
| rickba20210608023513                                                             | 06/08/2021                   | PCCStructures   | PCC Structures and Miscellaneous Construction            |               | 0                    |                |                               |              |
| •                                                                                |                              |                 |                                                          |               | <b>&gt;</b>          |                |                               |              |

Load next 50 rows

| Home   Home  Home |                                        | іт                                                               |               |                |   | Actions Hel              |
|----------------------------------------------------------------------------------------------------|----------------------------------------|------------------------------------------------------------------|---------------|----------------|---|--------------------------|
| Receive at Destination Lab Enter Test Results                                                                                                    | Maintain Test Queue                    | Review Tests Review Samples Sa                                   | ample Records |                |   |                          |
| Receive Sample at Lab Unit                                                                                                    |                                        | There are unsaved changes.                                       |               |                | × |                          |
| ✓ Receive Sample at Lab Unit                                                                                                    |                                        |                                                                  |               |                |   | Mark As Received         |
| Q     Physical Tests Metals       Physical Tests Metals Lab Unit                                                                                                    | Advanced Showing 1 of                  | Lab Unit Q Physical Tests Metals Physical Tests Metals Lab Linit |               |                |   |                          |
| Sample ID * Sample Date<br>slade20220328114302 03/23/2022                                                                                                    | Material Code Material FAST_TYPE1 FAST | ial Name<br>ENERS TYPE 1 BOLT, WASHER, NUT                       | Lab Ref Num   | Sample Remar 0 |   | 0 added 0 marked for deb |
| n the Sample ID numb                                                                                                    | per.                                   |                                                                  |               |                |   |                          |

| Home   Previous  My               | Pages TEST ENVIRONMENT                                                               |                                           | Actions           | Help | U<br>Log off |
|-----------------------------------|--------------------------------------------------------------------------------------|-------------------------------------------|-------------------|------|--------------|
| Overview Find Sample Maintain Te  | est Queue Receive at Destination Lab Receive at Lab Unit Review Samples Review Tests |                                           |                   |      |              |
| The previous page has unsaved cha | anges. Return to Receive Sample at Lab Unit                                          |                                           |                   |      | ×            |
| Sample Record Summary             | 3. Click "Receive at Lab Unit".                                                      |                                           |                   |      |              |
| ✓ Sample Record: slade2022        | 0328114302                                                                           | 2. Click "Save".                          | $\longrightarrow$ | Save | • ?          |
| General                           | Sample ID *                                                                          | Remarks                                   |                   |      |              |
| Sample Location                   | slade20220328114302                                                                  | 0                                         |                   |      |              |
| Additional Information            | Material Code - Name                                                                 | Sample Date                               |                   |      |              |
| Sources                           | Q FAST_TYPE1                                                                         | 03/23/2022                                |                   |      |              |
| Associations                      | FASTENERS TYPE 1 BOLT, WASHER, NUT                                                   | Sample Status                             |                   |      |              |
| Contract                          | Lab Reference Number                                                                 | Received at Destination Lab               |                   |      |              |
| Tests                             |                                                                                      | Sample Type                               |                   |      |              |
|                                   | Lot/Heat Number                                                                      | CTA - CERTIFICATION TYPE A                |                   |      |              |
| 1. Ent                            | ter the Lab Reference Number.                                                        | Acceptance Method                         |                   |      |              |
|                                   | Lot/Heat Type                                                                        | ACCP - KDOT Tests And/Or Field Inspection |                   |      |              |
|                                   | •                                                                                    | Authorized Dr                             |                   |      |              |
|                                   | Represented Quantity                                                                 | Autionized by                             |                   |      |              |
|                                   | 100.000                                                                              |                                           |                   |      |              |
|                                   | Represented Quantity Units                                                           | Authorized Date                           |                   |      |              |
|                                   | Q EACH                                                                               |                                           |                   |      |              |
|                                   | Each                                                                                 | Revised By                                |                   |      |              |
|                                   | Lab Control Number                                                                   |                                           |                   |      |              |
|                                   | Q CNslade20220328114302                                                              | Link To Related Sample ID                 |                   |      |              |
|                                   |                                                                                      | Q Begin typing to search or press Enter   |                   |      |              |
|                                   | Specimen Number                                                                      | Linked Related Sample ID                  |                   |      |              |
|                                   |                                                                                      |                                           |                   |      |              |

| Home                                                                               | My Pages      TEST ENVIRONMENT                                                                |                                                                  |                                |                   |                           | Actions          | P<br>Help    | U<br>Log off  |
|------------------------------------------------------------------------------------|-----------------------------------------------------------------------------------------------|------------------------------------------------------------------|--------------------------------|-------------------|---------------------------|------------------|--------------|---------------|
| Receive at Destination Lab<br>Receive Sample of<br>↓ Receive Sample at             | Enter Test Results Maintain Test Queue Ret<br>Lob Lupit<br>Click "Maintain Test (<br>Lab Unit | iew Tests Review Samples Sample Records                          |                                | 3.                | Click "Mark As Received". | Mark As Re       | aceived      | • 8           |
| Receive at Lab Unit         Q       Begin typing to search o         Q       slade | r press Enter 1 Advanced Showing 1 of 1                                                       | Enter your lab unit.  Lab Unit      Begin typing to search or pr | ]                              |                   |                           |                  |              |               |
| Sample ID *                                                                        | Sample Date Material Code Material Nar<br>03/23/2022 FAST_TYPE1 FASTENER                      | ie<br>STYPE 1 BOLT, WASHER, NUT                                  | Lab Ref Num<br>MRC 22-001/11-1 | Sample Remar<br>0 |                           | 0 added 0 marked | for deletion | 0 changed     |
| 2. Select the Sample I                                                             | D.                                                                                            |                                                                  |                                |                   |                           |                  | Sł           | howing 1 of 1 |

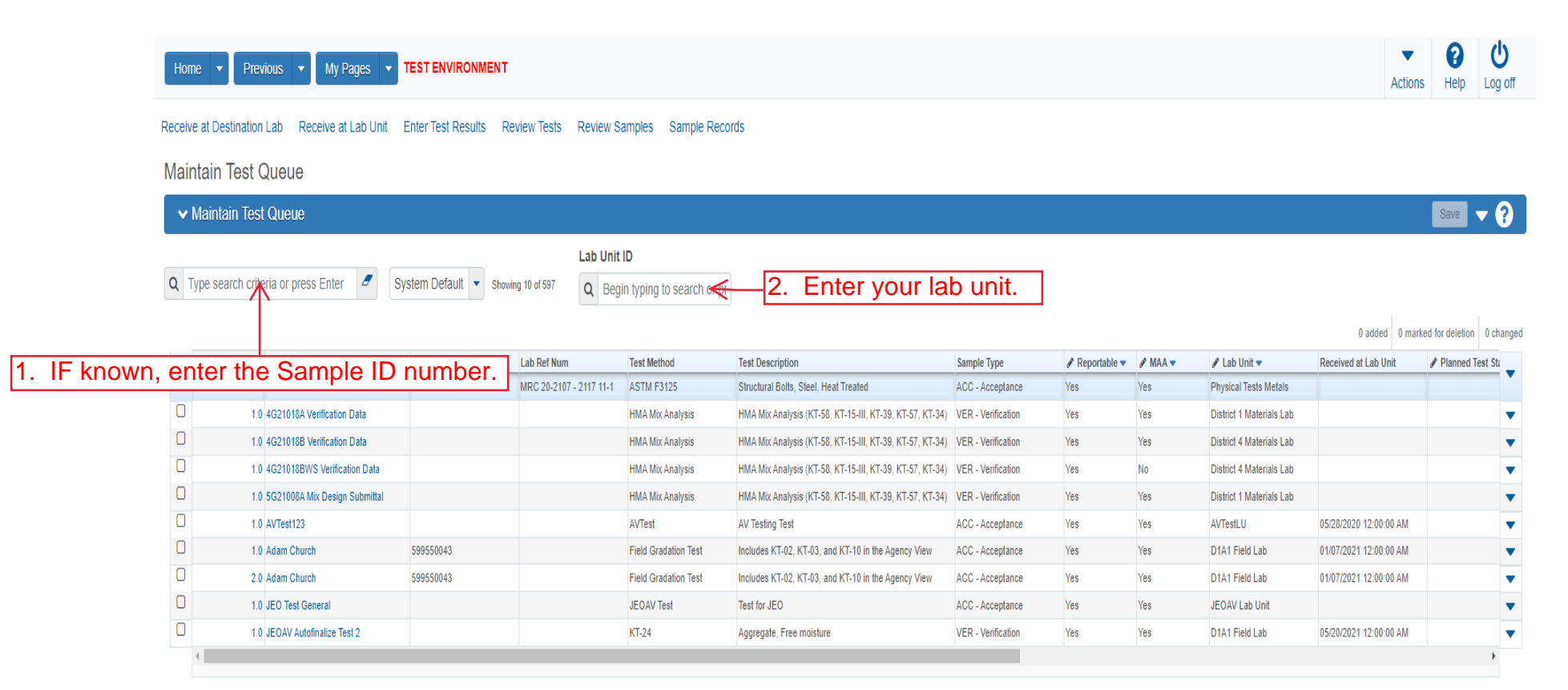

Load next 50 rows

#### Receive at Destination Lab Receive at Lab Unit Enter Test Results Review Tests Review Samples Sample Records

Lab Unit ID

# Maintain Test Queue

✓ Maintain Test Queue

Q slade

Save 🔻 ? 1. Click the row action button for your Sample ID.

Ċ

0

Actions Help Log off

| slade       | _                         | System Default | Showing 10 of 10 |                              |                                                    | Ľ                      |                |         |                       |                      |                         |
|-------------|---------------------------|----------------|------------------|------------------------------|----------------------------------------------------|------------------------|----------------|---------|-----------------------|----------------------|-------------------------|
| Sidde       |                           | System Delaur  |                  | Begin typing to search or pr |                                                    |                        |                |         |                       | 0 added 0 m          | arked for deletion 0 ch |
| Test Number | Sample ID *               | Contracts      | Lab Ref Num      | Test Method                  | Test Description                                   | Sample Type            | 🖋 Reportable 🔻 | 🖋 MAA 🔻 | 🖋 Lab Unit 🔻          | Received at Lab Unit | 🖋 Planned Test Sta      |
|             | 1.0 slade20210728070733-1 | 519022262      | 21-1139 11-1     | ASTM F3125                   | Structural Bolts, Steel, Heat Treated              | CTA - CERTIFICATION TY | Yes            | Yes     | Physical Tests Metals |                      |                         |
|             | 1.0 slade20210728070733-1 | 519022262      | 21-1139 11-1     | Type A Certification         | Type A Cert Authorization                          | CTA - CERTIFICATION TY | Yes            | Yes     | Physical Tests Metals |                      |                         |
|             | 1.0 slade20210728070733-2 | 519022262      | 21-1139 11-1     | ASTM F3125                   | Structural Bolts, Steel, Heat Treated              | CTA - CERTIFICATION TY | Yes            | Yes     | Physical Tests Metals |                      |                         |
|             | 1.0 slade20210728070733-2 | 519022262      | 21-1139 11-1     | Type A Certification         | Type A Cert Authorization                          | CTA - CERTIFICATION TY | Yes            | Yes     | Physical Tests Metals |                      |                         |
|             | 1.0 slade20210728070733-3 | 519022262      | 21-1139 11-1     | ASTM F3125                   | Structural Bolts, Steel, Heat Treated              | CTA - CERTIFICATION TY | Yes            | Yes     | Physical Tests Metals |                      |                         |
|             | 1.0 slade20210728070733-3 | 519022262      | 21-1139 11-1     | Type A Certification         | Type A Cert Authorization                          | CTA - CERTIFICATION TY | Yes            | Yes     | Physical Tests Metals |                      |                         |
|             | 1.0 slade20210728070733-4 | 519022262      | 21-1139 11-1     | ASTM F3125                   | Structural Bolts, Steel, Heat Treated              | CTA - CERTIFICATION TY | Yes            | Yes     | Physical Tests Metals |                      |                         |
|             | 1.0 slade20210728070733-4 | 519022262      | 21-1139 11-1     | Type A Certification         | Type A Cert Authorization                          | CTA - CERTIFICATION TY | Yes            | Yes     | Physical Tests Metals |                      |                         |
|             | 1.0 slade20210728070733-5 | 519022262      | 21-1139 11-1     | ASTM F3125                   | Structural Bolts, Steel, Heat Treated              | CTA - CERTIFICATION TY | Yes            | Yes     | Physical Tests Metals |                      |                         |
|             | 1.0 slade20210728070733-5 | 519022262      | 21-1139 11-1     | Type A Certification         | Type A Cert Authorization                          | CTA - CERTIFICATION TY | Yes            | Yes     | Physical Tests Metals |                      |                         |
|             | 1.0 slade20210728070733-6 | 519022262      | 21-1139 11-1     | ASTM F3125                   | Structural Bolts, Steel, Heat Treated              | CTA - CERTIFICATION TY | Yes            | Yes     | Physical Tests Metals |                      |                         |
|             | 1.0 slade20210728070733-6 | 519022262      | 21-1139 11-1     | Type A Certification         | Type A Cert Authorization                          | CTA - CERTIFICATION TY | Yes            | Yes     | Physical Tests Metals |                      |                         |
|             | 1.0 slade20210728070733-7 | 519022262      | 21-1139 11-1     | ASTM F3125                   | Structural Bolts, Steel, Heat Treated              | CTA - CERTIFICATION TY | Yes            | Yes     | Physical Tests Metals |                      |                         |
|             | 1.0 slade20210728070733-7 | 519022262      | 21-1139 11-1     | Type A Certification         | Type A Cert Authorization                          | CTA - CERTIFICATION TY | Yes            | Yes     | Physical Tests Metals |                      |                         |
|             | 1.0 slade20210728070733-8 | 519022262      | 21-1139 11-1     | ASTM F3125                   | Structural Bolts, Steel, Heat Treated              | CTA - CERTIFICATION TY | Yes            | Yes     | Physical Tests Metals |                      |                         |
|             | 1.0 slade20210728070733-8 | 519022262      | 21-1139 11-1     | Type A Certification         | Type A Cert Authorization                          | CTA - CERTIFICATION TY | Yes            | Yes     | Physical Tests Metals |                      |                         |
|             | 1.0 slade20210728070733-9 | 519022262      | 21-1139 11-1     | ASTM F3125                   | Structural Bolts, Steel, Heat Treated              | CTA - CERTIFICATION TY | Yes            | Yes     | Physical Tests Metals | -                    |                         |
|             | 1.0 slade20210728070733-9 | 519022262      | 21-1139 11-1     | Type A Certification         | Type A Cert Authorization                          | CTA - CERTIFICATION TY | Yes            | Yes     | Physical T 📎 💼        | % ह                  | \                       |
|             | 1.0 slade20220328114302   | 517112191      | MRC 22-001/11-1  | Fast_Physical Tests          | Fasteners Physical Tests - F3125, F606, A307, F959 | CTA - CERTIFICATION TY | Yes            | No      | Physical T Tasks      |                      |                         |
| •           |                           |                |                  |                              | 2. Click "                                         | Views".                |                |         | Views                 |                      |                         |
|             |                           |                |                  |                              |                                                    |                        |                |         | Open Sam              | ble Record           |                         |
|             |                           |                |                  | 2 Click "O                   | non Sampla Pacara                                  | LTost"                 |                |         | Open Sam              | ble Record Test      | ļ                       |
|             |                           |                |                  | J. CIICK U                   | pen Sample Record                                  |                        |                |         | Testers               |                      |                         |

Updated 03/22

| Home   Previous  My                  | Pages <b>TEST ENVIRONMENT</b>                                                    | Actions Hel                                     |
|--------------------------------------|----------------------------------------------------------------------------------|-------------------------------------------------|
| Enter Test Results Maintain Test Que | ie Review Samples Review Tests Sample Record                                     |                                                 |
| Sample Record Test Sumr              | nary                                                                             |                                                 |
| ✓ Sample Record ID: slade20          | 220328114302                                                                     | 2. Click "Save".                                |
| Test Number: 1.0 Test Method - Descr | ption: Fast_Physical Tests - Fasteners Physical Tests - F3125, F606, A307, F959  |                                                 |
| General                              | Test Information                                                                 |                                                 |
| Testers                              | Test Status                                                                      | Remarks                                         |
| Reference Specifications             | 10 - Test in Queue                                                               | 0                                               |
| Retests                              | Priority                                                                         | Planned Test Start Date                         |
| k "Testers".                         | Default Test                                                                     | Test Start Date                                 |
|                                      | Yes                                                                              |                                                 |
|                                      | Required Test                                                                    | Estimated Completion Date                       |
|                                      | No                                                                               | <b>m</b>                                        |
|                                      | Due Date                                                                         | Actual Completion Date                          |
|                                      | <b></b>                                                                          |                                                 |
|                                      | ✓ Sample Information                                                             |                                                 |
|                                      | Sample Type                                                                      | Contract ID                                     |
|                                      | CTA - CERTIFICATION TYPE A                                                       | 517112191                                       |
|                                      | Lab Unit                                                                         | Source                                          |
|                                      | Physical Tests Metals - Physical Tests Metals Lab Unit                           | 00031601 - ST. LOUIS SCREW & BOLT (ST LOUIS,MO) |
|                                      | ab Reference Number                                                              | Samie Date                                      |
|                                      | MRC 22-001/11-1                                                                  |                                                 |
|                                      | Test Result Value<br>1. Select the appropriate test<br>result from the drop down | Sample Record Remarks<br>0                      |

| Home 🔻 Previous 🔹 My Pages 🔹                         |                          | т                                            |              | Actions        | Help     | U<br>Log off |
|------------------------------------------------------|--------------------------|----------------------------------------------|--------------|----------------|----------|--------------|
| Enter Test Results Maintain Test Queue Revi          | ew Samples Review        | ests Sample Record                           |              |                |          |              |
| Sample Record Test Summary                           |                          | Save Complete                                | ×            |                |          |              |
| <ul> <li>Sample Record ID: slade202203281</li> </ul> | 14302                    |                                              |              |                | Save     | ?            |
| Test Number: 1.0 Test Method - Description: Fast     | t_Physical Tests - Faste | ers Physical Tests - F3125, F606, A307, F959 |              |                |          |              |
| General                                              |                          |                                              |              |                |          |              |
| Testers                                              | Q Type search crit       | ria or press Enter d Advanced                |              |                |          |              |
| Reference Specifications                             | New                      | Click "New".                                 | 0 added 0 ma | rked for delet | ion 0 ch | anged        |
| Retests                                              |                          |                                              |              |                |          |              |
|                                                      | No rows found match      | ng criteria.                                 |              |                |          |              |

| Home 🔻 Previous 💌 My Pages                    |                             | т                                     |                                         |                  | •               | 0        | Ů       |
|-----------------------------------------------|-----------------------------|---------------------------------------|-----------------------------------------|------------------|-----------------|----------|---------|
|                                               |                             |                                       |                                         |                  | Actions         | Help     | Log off |
| Enter Test Results Maintain Test Queue Re     | eview Samples Review        | Tests Sample Record                   |                                         |                  |                 |          |         |
| Sample Record Test Summary                    |                             | Save Complete                         |                                         | ×                | _               |          |         |
| ✓ Sample Record ID: slade20220326             | 8114302                     |                                       |                                         | 3. Click "Save". | $\rightarrow$   | Save     | • ?     |
| Test Number: 1.0 Test Method - Description: F | ast_Physical Tests - Faster | ners Physical Tests - F3125, F606, A3 | J7, F959                                |                  |                 |          |         |
| General                                       |                             |                                       |                                         |                  |                 |          |         |
| Testers                                       | Q Type search crit          | eria or press Enter 🥒 Advance         | 1                                       |                  |                 |          |         |
| Reference Specifications                      | New                         |                                       |                                         | 1 added 0        | marked for dele | tion 0 c | hanged  |
| Retests                                       | Trades ID & T               |                                       | Trades Antique Tr                       |                  |                 |          | •       |
| 1. En                                         | Q Begin troing to           | search or press Enter                 |                                         |                  |                 |          | Ŕ       |
|                                               |                             |                                       | 2. Enter what action the tester perform | med.             |                 |          |         |

| Home 💌 Previous 💌 My Pages                                               | TEST ENVIRONMENT                                                       |                                | Actions                                                                      | Help Log off |
|--------------------------------------------------------------------------|------------------------------------------------------------------------|--------------------------------|------------------------------------------------------------------------------|--------------|
| Enter Test Results Maintain Test Queue Rev<br>Sample Record Test Summary | view Samples Review Tests Sample Record Save Complete                  | 1. Click the component         | action button.                                                               | <b>-</b> 0   |
| Test Number: 1.0 Test Method - Description: Fa                           | ST_Physical Tests - Fasteners Physical Tests - F3125, F606, A307, F959 |                                | Actions                                                                      | X            |
| General<br>Testers                                                       | Q Type search criteria or press Enter 🥒 Advanced Showing 1 of 1        |                                | There are no actions available.<br>Tasks<br>Generate Test Results Comparison |              |
| Reference Specifications<br>Retests                                      | New                                                                    | 2. Click "Mark Test Complete". | Mark Test Complete     Views                                                 | nged         |
|                                                                          | Q slade<br>Brent Slade                                                 | Entered Test Results           | Attachments Issues Links                                                     | М            |

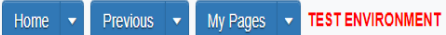

Ċ 8 Help Log off Actions

Save 🔻 ?

#### Receive at Destination Lab Receive at Lab Unit Enter Test Results Maintain Test Queue Review Samples Sample Records

## **Review Tests**

# ✓ Review Tests

IF known, enter your Sample ID number. Q Type search criteria or press Enter

#### 0 added 0 marked for deletion 0 changed

| _ | 🖋 Reportable 🔻 | Lab Control Number             | Sample ID *                  | Lab Ref Num                        | Test Description                      | Test Number 🍍 | Test Result Value | Test Status                   | Actual Completion Date | Priority | Due Date | _ |
|---|----------------|--------------------------------|------------------------------|------------------------------------|---------------------------------------|---------------|-------------------|-------------------------------|------------------------|----------|----------|---|
| 0 | Yes            | CNxkarenr513091111kkr11        | xkarenr20181029100224kkr12   |                                    | CMS Test Results (T_MFGRD)            | 1.            | 0 PASS            | 50 - Test Reviewed by Level 1 | 10/29/2018             |          |          | • |
| 0 | Yes            | CNsashwill20201113032348       | sashwill20201113032348       |                                    | Type A Cert Authorization             | 1.            | 0                 | 40 - Test Complete            | 11/16/2020             |          |          | ▼ |
| 0 | Yes            | CNsashwill20201118094831       | sashwill20201118094831       |                                    | Structural Bolts, Steel, Heat Treated | 1.            | 1                 | 40 - Test Complete            | 02/10/2022             |          |          | • |
| 0 | Yes            | CNrickba20210423061249         | rickba20210423061249         |                                    | Aggregate, Gradation                  | 1.            | 0                 | 40 - Test Complete            | 09/13/2021             |          |          | ▼ |
| 0 | Yes            | CNrickba20210427091636         | rickba20210427091636         |                                    | Aggregate, Coarse specific gravity a  | 1.            | 0 PAAA            | 40 - Test Complete            | 09/13/2021             |          |          | • |
| 0 | Yes            | CNrickba20210427092216         | rickba20210427092216         |                                    | Performance Graded Asphalt Binder     | 1.            | 0                 | 40 - Test Complete            | 09/13/2021             |          |          | • |
| 0 | Yes            | CNxxjfloyd20210427012128       | xxjfloyd20210427012128       |                                    | Asphalt, Asphalt sampling             | 1.            | 0                 | 40 - Test Complete            | 04/27/2021             |          |          | • |
| 0 | Yes            | CNxxjfloyd20210428082416       | xxjfloyd20210428082416       |                                    | PCC Plastic Tests (KT-17, KT-18, KT   | 1.            | 0                 | 40 - Test Complete            | 04/28/2021             |          |          | ▼ |
| 0 | Yes            | CN4G21018B Verification Data   | 4G21018B Verification Data   |                                    | HMA Mix Analysis (KT-58, KT-15-III,   | 1.            | 0 PASS            | 40 - Test Complete            | 06/17/2021             |          |          | • |
| 0 | Yes            | CN4G21018BWS Verification Data | 4G21018BWS Verification Data |                                    | HMA Mix Analysis (KT-58, KT-15-III,   | 1.            | 0 PASS            | 40 - Test Complete            | 06/23/2021             |          |          | ▼ |
|   | 4              |                                |                              |                                    |                                       |               |                   |                               |                        |          | ÷        |   |
|   | Conorato To    | st Doculto Comparison Mad      | Tosts Doviow By Loval 1      | ark Taste Doviow By Lovel 2 Doguou | Tasta Doquast Datasta                 |               |                   |                               |                        |          |          |   |

Load next 6 rows

| Home   Home  Home | Actions    | Help         | U<br>Log off  |
|----------------------------------------------------------------------------------------------------|------------|--------------|---------------|
| Receive at Destination Lab Receive at Lab Unit Enter Test Results Maintain Test Queue Review Samples Cample Records 3. Click "Review Samples".                                                                                                    |            |              |               |
| Review Tests                                                                                                    |            |              |               |
| ✓ Review Tests                                                                                                    |            | Save         | ?             |
| Q slade<br>Advanced showing 1 of 1                                                                                                    | d 0 marked | for deletion | 0 changed     |
| Reportable Labre Toritrol Number Sample ID * Lab Ref Num Test Description Test Number Test Result Value Test Status Actual Completion Date Priority<br>CNstade2020328114302 stade20220328114302 MRC 22-001/11-1 Fasteners Physical Tests - F3125 F 1.0 PASS 40 - Test Complete 03/28/2022                                                                                                    | Du         | e Date       | - •           |
| Generate Test Results Comparison Mark Tests Review By Level 1 Mark Tests Review By Level 2 Requeue Tests Request Retests                                                                                                    |            | Sh           | nowing 1 of 1 |

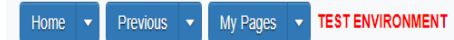

Actions Help Log off

#### Receive at Destination Lab Receive at Lab Unit Enter Test Results Maintain Test Queue Review Tests Sample Records

**Review Samples** 

| <ul> <li>Review Samples</li> </ul> |                              |                                           |                  |                               |             |               |             |                   | Save 🔻 ?                        |
|------------------------------------|------------------------------|-------------------------------------------|------------------|-------------------------------|-------------|---------------|-------------|-------------------|---------------------------------|
| Q Type search criteria or press    | Enter Advanced Snowing 10    | Product Group or 53 Q Begin typing to sea | arch or pr       | wn, enter the S               | Sample      | ID num        | ber.        | 0 addec           | 0 marked for deletion 0 changed |
| Acceptance Method  Test            | Number * 🖋 Sample Status * 🗸 | Sample ID *                               | Sample Type      | Test Status                   | Sample Date | Contracts     | Lab Ref Num | Test Method       | Test Description                |
| ACCP - KDOT Tests And/             | 1.0 Pending Authorization    | rickba20200820011055                      | ACC - Acceptance | 60 - Test Approved by Level 2 |             | 519022262-rb2 |             | KT-17             | PCC, Sampling plas              |
| ACCP - KDOT Tests And/             | 1.0 Pending Authorization    | rickba20200820011055                      | ACC - Acceptance | 60 - Test Approved by Level 2 |             | 519022262-rb2 |             | KT-18             | PCC, Air content by 🔻           |
| ACCP - KDOT Tests And/             | 1.0 Pending Authorization    | rickba20200820011055                      | ACC - Acceptance | 60 - Test Approved by Level 2 |             | 519022262-rb2 |             | KT-20             | PCC, Unit weight bi 🔻           |
| ACCP - KDOT Tests And/             | 1.0 Pending Authorization    | rickba20200820011055                      | ACC - Acceptance | 60 - Test Approved by Level 2 |             | 519022262-rb2 |             | KT-21             | PCC, Slump 🔻                    |
| ACCP - KDOT Tests And/             | 1.0 Complete                 | xxjfloyd20201209124713                    | ACC - Acceptance | 10 - Test in Queue            | 12/09/2020  | 599550099     |             | PCC Plastic Tests | PCC Plastic Tests (I 🔻          |
| ACCP - KDOT Tests And/             | 1.0 Complete                 | xagency2420201214025844                   | ACC - Acceptance | 10 - Test in Queue            | 12/14/2020  | 599550013     |             | PCC Plastic Tests | PCC Plastic Tests (I 🔻          |
| ACCP - KDOT Tests And/             | 1.0 Complete                 | xagency2520201217032407                   | ACC - Acceptance | 10 - Test in Queue            | 12/17/2020  | 599550041     |             | PCC Plastic Tests | PCC Plastic Tests (I 🔻          |
| ACCP - KDOT Tests And/             | 1.0 Complete                 | xagency2520210104024956                   | ACC - Acceptance | 10 - Test in Queue            | 01/04/2021  | 599550027     |             | PCC Plastic Tests | PCC Plastic Tests (I 🔻          |
| ACCP - KDOT Tests And/             | 1.0 Complete                 | xagency2420210114021338                   | ACC - Acceptance | 10 - Test in Queue            | 01/14/2021  | 599550005     |             | PCC Plastic Tests | PCC Plastic Tests (I 🔻          |
| ACCP - KDOT Tests And/             | 1.0 Complete                 | xagency2520210114021339                   | ACC - Acceptance | 10 - Test in Queue            | 01/14/2021  | 599550006     |             | PCC Plastic Tests | PCC Plastic Tests (  🔻          |
| 4                                  |                              |                                           |                  |                               |             |               |             |                   | •                               |

Generate Test Results Comparison Send Test Back to Lab Authorize Samples

Load next 43 rows

| Home                         | Previous                                                                          | <ul> <li>My Page</li> </ul> | s 🔻 TEST ENVIRONMENT                                                                                     |                                                                                                    |                                                                                                    |                                                                                                    |                                                      |                                          |             |                                               | Actions Hel                                                   | p Log                       |
|------------------------------|-----------------------------------------------------------------------------------|-----------------------------|----------------------------------------------------------------------------------------------------|----------------------------------------------------------------------------------------------------|----------------------------------------------------------------------------------------------------|----------------------------------------------------------------------------------------------------|------------------------------------------------------|------------------------------------------|-------------|-----------------------------------------------|---------------------------------------------------------------|-----------------------------|
| eive at D                    | Destination Lab                                                                   | Receive at Lab              | ) Unit Enter Test Results M                                                                              | aintain Test Queue Revie                                                                                                    | w Tests Sample Records                                                                             |                                                                                                    |                                                      |                                          |             |                                               |                                                               |                             |
| view                         |                                                                                   |                             |                                                                                                    |                                                                                                    |                                                                                                    |                                                                                                    |                                                      |                                          |             |                                               |                                                               |                             |
| ✓ Revi                       | view Samples                                                                      |                             |                                                                                                    |                                                                                                    |                                                                                                    | 1.                                                                                                    | Click th                                             | e row ac                                 | tion button | for your Samp                                 | le ID.                                                        | •                           |
|                              |                                                                                   |                             |                                                                                                    |                                                                                                    |                                                                                                    |                                                                                                    |                                                      |                                          |             |                                               |                                                               |                             |
| slade                        | ;                                                                                 | 2                           | Advanced Showing 3 of 3                                                                                  | Product Group<br>Q Begin typing to se                                                                                                    | earch or pr                                                                                        |                                                                                                    |                                                      |                                          |             | 0 addi                                        | d <del>9 marked</del> for dele                                | etion 0 o                   |
| slade<br>Act                 | cceptance Method                                                                  | Zest Number                 | Advanced Showing 3 of 3<br>Sample Status *                                                               | Product Group<br>Q Begin typing to se<br>Sample ID *                                                                                                    | earch or pr<br>Sample Type                                                                         | Test Status                                                                                                    | Sample Date                                          | Contracts                                | Lab Ref Num | 0 addi<br>Test Method                         | d <del>8 warke</del> d for dele<br>Test Descrij               | tion 0                      |
| slade<br>Acr<br>CERT         | cceptance Method                                                                  | Zest Number <b>*</b>        | Advanced Showing 3 of 3  Advanced Showing 3 of 3  Sample Status *  Complete                              | Product Group<br>Q Begin typing to se<br>Sample ID *<br>slade20210616075727                                                                                                    | earch or pr Sample Type CTA - CERTIFICATION TYPE A                                                 | Test Status<br>05 - Test Assigned                                                                               | Sample Date<br>06/16/2021                            | Contracts<br>518042373                   | Lab Ref Num | 0 adde<br>Test Method<br>Type A Certification | d <del>0 marked</del> for dele<br>Test Descrip<br>Type A Cert | tion 0                      |
| Slade<br>Act<br>CERT<br>CERT | cceptance Method<br>T - Certification<br>T - Certification                        | Test Number <b>*</b>        | <ul> <li>Advanced Showing 3 of 3</li> <li>Sample Status *</li> <li>Complete</li> <li>Complete</li> </ul> | Product Group<br>Q Begin typing to se<br>Sample ID *<br>slade20210616075727<br>slade20210616103000                                                                                                    | earch or pr  Sample Type  CTA - CERTIFICATION TYPE A  CTA - CERTIFICATION TYPE A                   | Test Status<br>05 - Test Assigned<br>05 - Test Assigned                                                         | Sample Date<br>06/16/2021<br>06/10/2021              | Contracts<br>518042373<br>519022262-dew2 | Lab Ref Num | 0 add<br>Test Method<br>Type A Certification  | d <del>Granked</del> for dele<br>Test Descrip<br>Type A Cert  | tion 0<br>otion<br>Authoriz |
| Acr<br>CERT<br>CERT<br>ACCP  | cceptance Method<br>T - Certification<br>T - Certification<br>P - KDOT Tests And/ | Zest Number *               | Advanced Showing 3 of 3  Sample Status *  Complete Complete Complete Complete Complete                   | Product Group           Q         Begin typing to sa           Sample ID         *           slade20210616075727         slade2021061607527           slade20210616103000         slade20210706070822 | earch or pr  Sample Type  CTA - CERTIFICATION TYPE A  CTA - CERTIFICATION TYPE A  ACC - Acceptance | Test Status       05 - Test Assigned       05 - Test Assigned       05 - Test Assigned       05 - Test Assigned | Sample Date<br>06/16/2021<br>06/10/2021<br>Click "Ta | Contracts<br>518042373<br>519022262-dew2 | Lab Ref Num | 0 add<br>Test Method<br>Type A Certification  | d <del>0 marked</del> for dek<br>Test Descrip<br>Type A Cert  | otion 0<br>Authoriz         |

Send an email to the Submitter of the Sample ID that the sample is Complete.